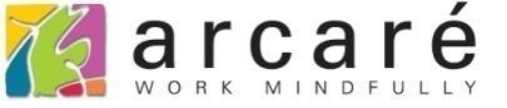

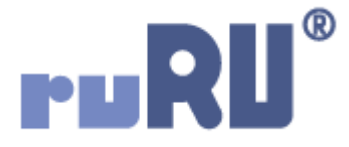

## ruRU IDE教學課程 11-2-1 表單按鍵-執行限制基本說明

如如研創股份有限公司

+886 2 2596 3000

IDE : Integrated Design Environment

📈 商品訂購單 \_ FM999600000098 - Google Chrome

ide-1.arcare-robot.com/eco/SpecificationsView/Index?prjid=67&type=1&no=FM999600000098&prjCodePage=950&ver=&openUUID=603e6290-b599-463...

| + X * 6 B ¥ ¢ ? 2                           | / 8 0      |                                        |                        |                                           |            |
|---------------------------------------------|------------|----------------------------------------|------------------------|-------------------------------------------|------------|
| 規格描述                                        | 按鈕名稱       | 生效                                     |                        | 料號 BT99960000807                          | 執行序 1      |
| ⊿ 😋 商品訂購單_FX999600000098 💧 💧                | 前置條件       |                                        |                        |                                           | <b>*</b> * |
| ▷ 🗋 資料來源                                    | 判斷條件       | 料號狀態不等於生效                              |                        |                                           | 🕞 X        |
| ▷ 🗀 表單元件                                    | - 特殊檢控     | ● 資料檢查                                 |                        |                                           |            |
| ■ 隱藏表單元件                                    |            | 有效模式                                   | ● 編修 ● 瀏覽              |                                           |            |
|                                             |            | 村定範圍                                   | 資料區      不可空白       欄位 | ■ 數值合計判斷 連同上層檔區                           | <b>~</b>   |
| <mark>賣</mark> (0) 開啟(選單列) _ BT999600000800 |            | ■ 重複判斷                                 | 區分群組                   | · · · · · · · · · · · · · · · · · · ·     |            |
| <mark>]</mark> (0) 退出(選單列) _ BT999600000801 |            |                                        | 参舆條件 @                 | ► 最大筆判斷欄位                                 |            |
| <mark>ì</mark> (0) 新增(選單列) _ BT999600000802 |            | = 錯誤駐留                                 |                        |                                           |            |
| ▷ 🧰 (1) 新増存回(選單列) _ BT99960000(             |            | ● 網格檢查                                 |                        |                                           |            |
| 📄 (0) 刪除(選單列) _ BT999600000804              |            | ● 已勾選筆數                                | × ×                    | ● 駐留行狀態                                   | 已勾選 🔵 未勾選  |
| <mark>] (0)</mark> 修改(選單列) _ BT999600000805 |            | ● 駐留地檢查                                |                        |                                           |            |
| ▷ 🗀 (3) 修改存回(選單列) _ BT99960000(             |            | 「指定檔區」                                 | ✔ □ 指定元件               | <b>~</b>                                  |            |
| ▲ 😋 (4) 生效 BT999600000807                   |            | ◎ 密碼驗證                                 |                        | 56 53X — /4                               |            |
|                                             |            | ▲ 協調型                                  |                        | 9以起701十                                   |            |
| ■ <u>執行限制</u> (1) 【料號狀態不等於生效                | l          |                                        | 行                      | <ul> <li>● 執行</li> <li>○ 訊自 素理</li> </ul> |            |
| ■ 執行限制(2)                                   | 執行時機       | <ul> <li>條件成立</li> <li>除件成立</li> </ul> | 15. ALL - L            | ● 條件不成立 除能<br>致能                          |            |
| 📄 <u>執行限制(</u> 3)【元件.訂購數量 > 圖)              |            |                                        | 10<br>截                | 日本 1 1 1 1 1 1 1 1 1 1 1 1 1 1 1 1 1 1 1  |            |
| ▶ 🗀 (2) 失效 _ BT999600000808 ●               | 按鍵的        | <b>執行限制</b> I                          | 力能,可以用來附               | <b>l</b> 制按鍵的使用時                          | ·機·當表單     |
| 📄 (0) 匯出(選單列) _ BT99960000192<br>∢          | 或資料<br>以確保 | 的狀態,符<br>資料的正確                         | 夺合限制條件的<br>霍性。         | 寺候・才允許使用                                  | ]者執行按鍵     |

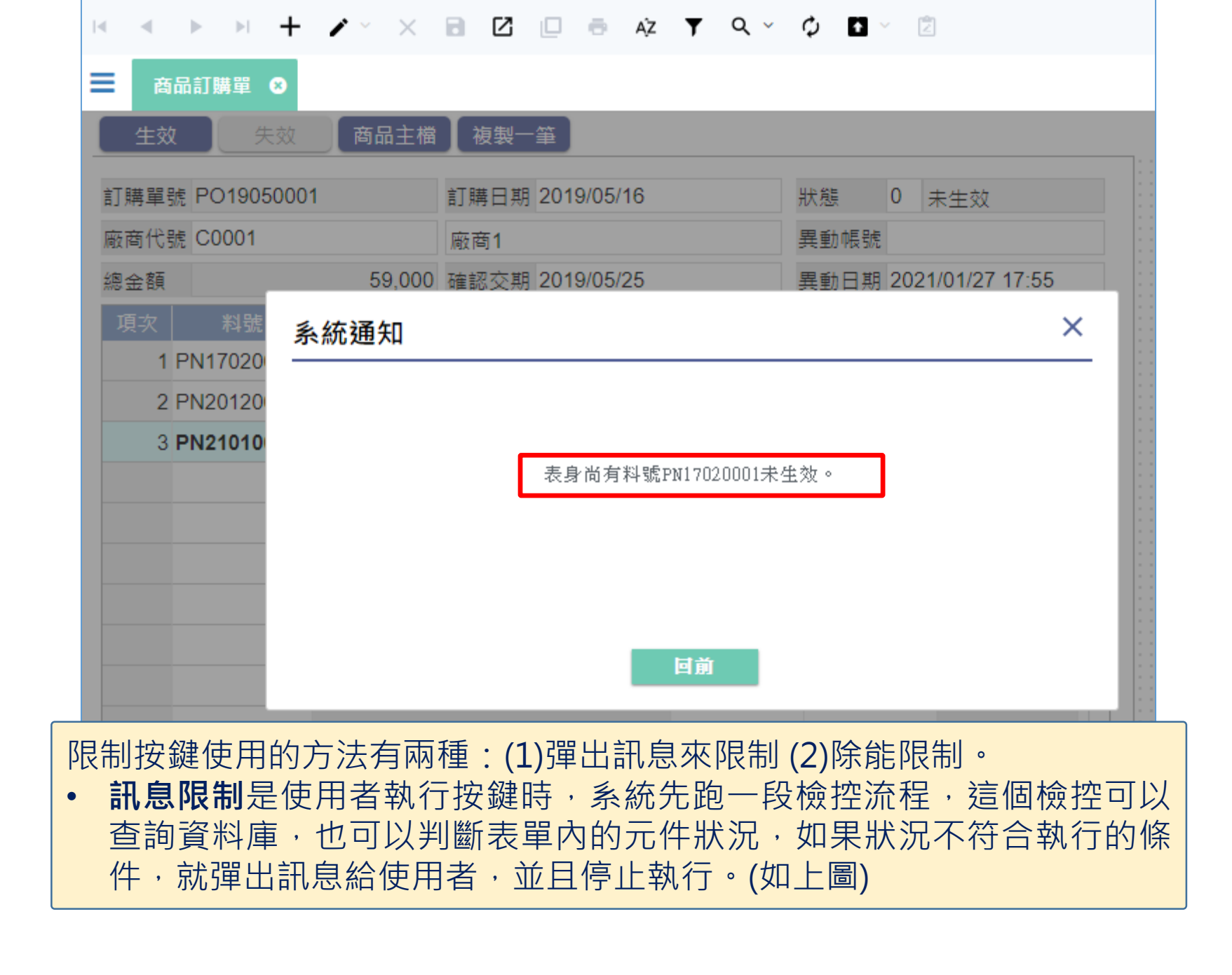

| K ≪ ► ► + .     | 🖌 🗠 🗶 🖻 🖉 💷 🖷 Až       | <b>▼</b> Q ~ | ¢ 🖬 🗸 🖄   |              |
|-----------------|------------------------|--------------|-----------|--------------|
| ■ 商品訂購單 😣       |                        |              |           |              |
| 生效 失效           | 商品主檔 複製一筆              |              |           |              |
| 訂購單號 PO19050001 | 訂購日期 2019/05/16        | 1            | 狀態 0 🕫    | <u>卡生效</u>   |
| 廠商代號 C0001      | 廠商1                    |              | 異動帳號      |              |
| 總金額             | 59,000 確認交期 2019/05/25 |              | 異動日期 2021 | /01/27 17:55 |
| 項次料號            | 品名                     | 單價           | 訂購數量      | 訂購金額 🔷       |
| 1 PN17020001 品  | 品名3                    | 7,000.000    | 1         | 7,000        |
| 2 PN20120001 듀  | 品名1                    | 8,000.000    | 2         | 16,000       |
| 3 PN21010002 📅  | 品名4                    | 9,000.000    | 4         | 36,000       |
|                 |                        |              |           |              |
|                 |                        |              |           |              |
|                 |                        |              |           |              |
|                 |                        |              |           |              |
|                 |                        |              |           |              |
|                 |                        |              |           |              |
|                 |                        |              |           |              |
| <b>2</b> 3/3 <  |                        |              |           | Þ            |

• **除能限制**只能檢查表單內的元件狀況,當狀況不符合致能條件 的時候,按鍵就會變為除能狀態,使用者無法按下按鍵。

| 💌 商品訂購單 _ FM999600000098 - Google Chrome                                                                                  | -      |        | ×  |
|----------------------------------------------------------------------------------------------------|--------|--------|----|
| ide-1.arcare-robot.com/eco/SpecificationsView/Index?prjid=67&type=1&no=FM999600000098&prjCodePage=950&ver=&openUUID=603e6 | 5290-b | 599-46 | j3 |
|                                                                                                    |        |        |    |
| 規格描述                                                                                                    |        |        |    |
| ▲ 🔄 商品訂購單_FX999600000098 🔶                                                                                                |        |        |    |
| ▷ 🗀 資料來源                                                                                                    |        |        |    |
| ▷ 🧰 表單元件                                                                                                    |        |        |    |
| ■ 隱藏表單元件                                                                                                    |        |        |    |
| ⊿ 🗁 按鍵                                                                                                    |        |        |    |
| <mark>圓</mark> (0) 開啟(選單列) _ BT99960000800                                                                                |        |        |    |
| Ì (0) 退出(選單列) _ BT99960000801                                                                                             |        |        |    |
| 副 (0) 新坩(選單列) _ BT99960000802                                                                                             |        |        |    |
| ▷ <mark>(</mark> 1) 新增存回(選單列)_BT99960000(                                                                                 |        |        |    |
| <mark>`</mark> ] (0) 刪除(選單列) _ BT99960000804                                                                              |        |        |    |
| <mark>ì〕(0)</mark> 修改(選單列)_BT99960000805                                                                                  |        |        |    |
| ▷                                                                                                    |        |        |    |
| ◢ <⊇ (4) 生效 _ BT99960000807                                                                                               |        |        |    |
|                                                                                                    |        |        |    |
| ■ <u>執行限制</u> (1) 【料號狀態不等於生效                                                                                              |        |        |    |
| ■ 執行限制(2)                                                                                                    |        |        |    |
| <mark>圖 <u>執行限制</u>(3)</mark> 【元件.訂購數量 > 固测                                                                               |        |        |    |
| ▷ 📋 (2) 失效 _ BT999600000808                                                                                               |        |        |    |
| ■ (0) BT99960001927 ● 同一個按鍵中,可以設定多個「執行限制」的檢控 不同的執行限制各自對應不同的訊息提示。                                                          | ,      |        |    |

💌 商品訂購單 \_ FM999600000098 - Google Chrome

· 🗆 🗙

| 規格描述                                       | 按鈕名稱         | 生效                  | 料號 BT99960000807 執行序 1 ◀ 1                                                                                                    |
|--------------------------------------------|--------------|---------------------|----------------------------------------------------------------------------------------------------|
| ▲ 🔄 商品訂購單_FX999600000098 🔶                 | 前置條件         |                     |                                                                                                    |
| ▷ 🗋 資料來源                                   | 判斷條件         | 料號狀態不等於生效           |                                                                                                    |
| ▷ 🗀 表單元件                                   | │ 特殊檢控       | ● 資料檢查              |                                                                                                    |
| ■ 隱藏表單元件                                   |              | 有效模式                | ◎ 編修 ◎ 瀏覽                                                                                                    |
|                                            |              | - 特定範圍              | 資料區          樹位                                                                                                    |
| 📄 (0) 開啟(選單列) _ BT99960000800              |              | 🔲 重複判斷              | 區分群組     >>>>     >>>>     >>>>     >>>>     >>>>>     >>>>>>>>>     >>>>>>>>>>>>>>>>>>>>>>>>>>>>>>>>                                                                                                    |
| 🗎 (0) 退出(選單列) _ BT99960000801              |              | - 最大筆判斷             | ●         ●         ●         ●         ●         ●         ●         ●         ●         ●         ●         ●         ●         ●         ●         ●         ●         ●         ●         ●         ●         ●         ●         ●         ●         ●         ●         ●         ●         ●         ●         ●         ●         ●         ●         ●         ●         ●         ●         ●         ●         ●         ●         ●         ●         ●         ●         ●         ●         ●         ●         ●         ●         ●         ●         ●         ●         ●         ●         ●         ●         ●         ●         ●         ●         ●         ●         ●         ●         ●         ●         ●         ●         ●         ●         ●         ●         ●         ●         ●         ●         ●         ●         ●         ●         ●         ●         ●         ●         ●         ●         ●         ●         ●         ●         ●         ●         ●         ●         ●         ●         ●         ●         ●         ●         ●         ● |
| 📄 (0) 新増(選單列) _ BT99960000802              |              | ☐ 錯誤駐留              |                                                                                                    |
| ▷ 🧰 (1) 新增存回(選單列) _ BT99960000(            |              | ● 網格檢查              |                                                                                                    |
| <mark>ì</mark> (0) 刪除(選單列) _ BT99960000804 |              | 🔵 已勾選筆數             | •         •                                                                                                    |
| 📄 (0) 修改(選單列) _ BT99960000805              |              | ● 駐留地檢查             |                                                                                                    |
| ▷ 🧰 (3) 修改存回(選單列) _ BT99960000(            |              | □ 指定檔區<br>∞ 座 届 齢 部 |                                                                                                    |
| ⊿ 😋 (4) 生效 _ BT999600000807                |              | 密碼欄位                | ▶ 驗證元件                                                                                                    |
| ■ 基本設定                                     |              | ● 按鈕權限驗證            |                                                                                                    |
| 圖 <u>執行限制(1)</u> 【料號狀態不等於生效                |              | ● 執1                | 5 執行<br>見度理                                                                                                    |
| ■ 執行限制(2)                                  |              |                     |                                                                                                    |
| 圖 <u>執行限制(</u> 3)【元件.訂購數 <mark>1</mark> .  | 每個執行         | 限制都要調               | 设定一個「執行序」·也就是執行檢控項目的                                                                                                    |
| ▶ 🧰 (2) 失效 _ BT999600000808                | 順序·系         | 統會依照载               | 執行序來執行這些檢控。                                                                                                    |
| (0) 匯出(選単列) _ BT9996000<br>(               | 在執行限<br>時候,オ | 制中也可」<br>會執行這-      | 以設定「前置條件」,當狀況符合前置條件的<br>-個執行限制的檢控。                                                                                                    |
|                                            |              |                     |                                                                                                    |

 $\times$ 

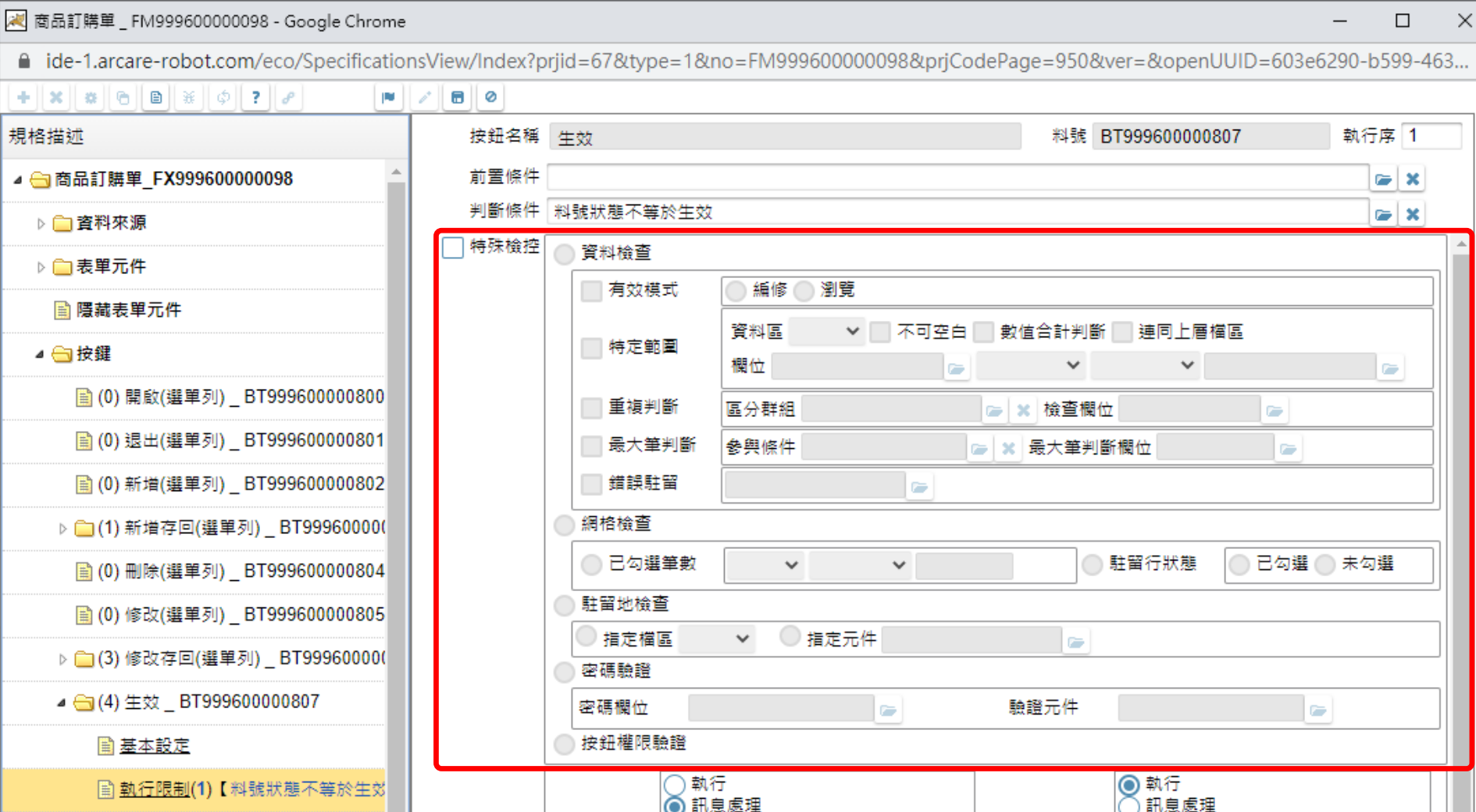

除能

致能

執行時機 💿 條件成立

執行限制(2)

📓 <u>執行限制(3)</u> 【元件.訂購數量 <u>> 固知</u>

▷ (2) 失效 BT99960000808 📄 (0) 匯出(選單列) \_ BT99960000

隱藏 隱藏 執行限制本身的檢控條件,除了在「判斷條件」中使用條件式 介面設定之外,也可以使用「特殊檢控」中的功能來設定,在 相關的說明章節中,將會使用不同案例,來說明這些功能。

除能

致能

○ 條件不成立